## ИНСТРУКЦИЯ ПО ЗАПОЛНЕНИЮ ИТОГОВОГО ОТЧЕТА ДЛЯ УЧАСТНИКОВ

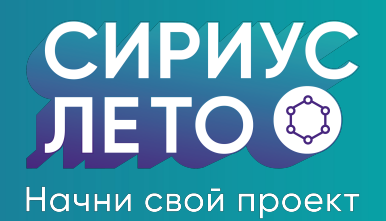

Войдите в систему online.sochisirius.ru под своим логином и паролем. В верхнем меню выберите раздел «Сириус.Лето» и перейдите в базу проектов сезона 2022/2023 3 Через раздел «Мои проекты» перейдите в карточку своего проекта Вы увидите описание проекта, а также форму заполнения итогового отчета. Заполните все поля: опишите в деталях рабочую гипотезу, расскажите о результатах и вашем вкладе в проект, также есть возможность приложить итоговую презентацию Рабочая гипотеза \* Опишите решение проектной задачи, которое Ваша команда сформулировала перед началом работы Результат \* Укажите ключевые выводы и опишите итоговый результат работы команды. Вы также можете указать ссылки на публикации, статьи или новости о результате работы команды Пояснительная записка \* Опишите Ваши задачи в рамках проекта и укажите личный вклад Поле для загрузки файлов Вы можете загрузить презентацию по проекту, текстовое описание проекта, схемы и прочее, что, на Ваш взгляд, является важным для понимания проекта. Обязательно сохраните отчет! Только тогда он будет направлен на 5 согласование партнеру-заказчику проекта

6

В случае комментариев со стороны партнера вам будет предложено скорректировать отчет. Комментарий партнера будет указан также в карточке проекта рядом с формой итогового отчета.Оповещения о статусе вашего отчета будут приходить на электронную почту, указанную в заявке

После успешного согласования отчета партнером, сертификат участника появится в вашей заявке на программу

siriusleto@sochisirius.ru

siriusleto.ru